วิธีดาวน์โหลดและติดตั้ง Driver CH340 สำหรับใช้งาน Arduino UNO R3 SMD (Chip CH340), Arduino NANO (Chip CH340), ESP8266 NodeMCU V3 (Chip CH340)

1. Download ไฟล์ CH340

https://oemdrivers.com/usb-ch340

2. ทำการแตกไฟล์และกดเปิดไฟล์ CH34X\_Insatall\_Windows\_v3\_4.EXE ขึ้นมา

 ทำการ uninstall เพื่อลบ เวอร์ชั่นเก่า แล้วทำการ restart คอมพิวเตอร์

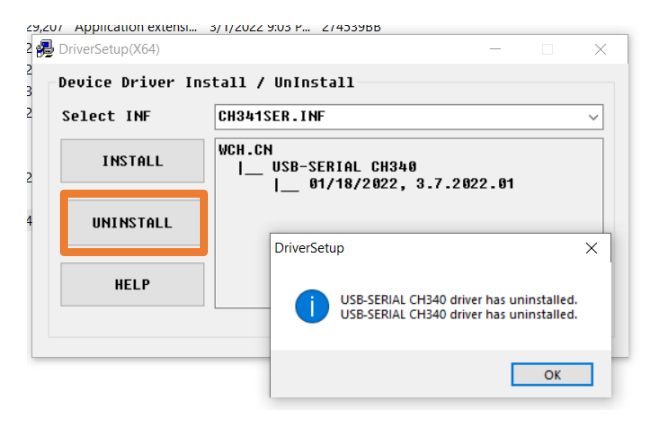

4. เมื่อเปิดคอมพิวเตอร์มาอีกครั้ง ให้กด INSTALL เพื่อทำการติดตั้ง

5. เมื่อเสร็จสิ้นมีข้อความแสดงว่า "Driver install success" หรือ

"The driver is successfully Pre – installed in advance!" ให้กด OK

| Select INF | CH341SER.INF                         |               |
|------------|--------------------------------------|---------------|
| INSTALL    | Driver Setup X<br>H340<br>14, 3.4.20 | :H340         |
| UNINSTALL  |                                      | )14, 3.4.2014 |
| HELP       | ОК                                   |               |

6. ทำการ restart คอมพิวเตอร์ แล้วเปิด Arduino IDE ขึ้นมา ลองทำ การ upload โปรแกรม blink

7. เลือก com port กับรุ่นที่ใช้งาน

เมื่ออัพโหลดเสร็จสมบูรณ์ ที่ตัวบอร์ด จะมีไฟกระพริบ แสดงว่า
บอร์ดสามารถใช้งานได้ปกติ

driver